1. Чтобы положить деньги в «Личный кабинет QIWI» найдите один из 89 000 терминалов QIWI в Вашем городе. Выберите раздел «ОПЛАТА УСЛУГ».

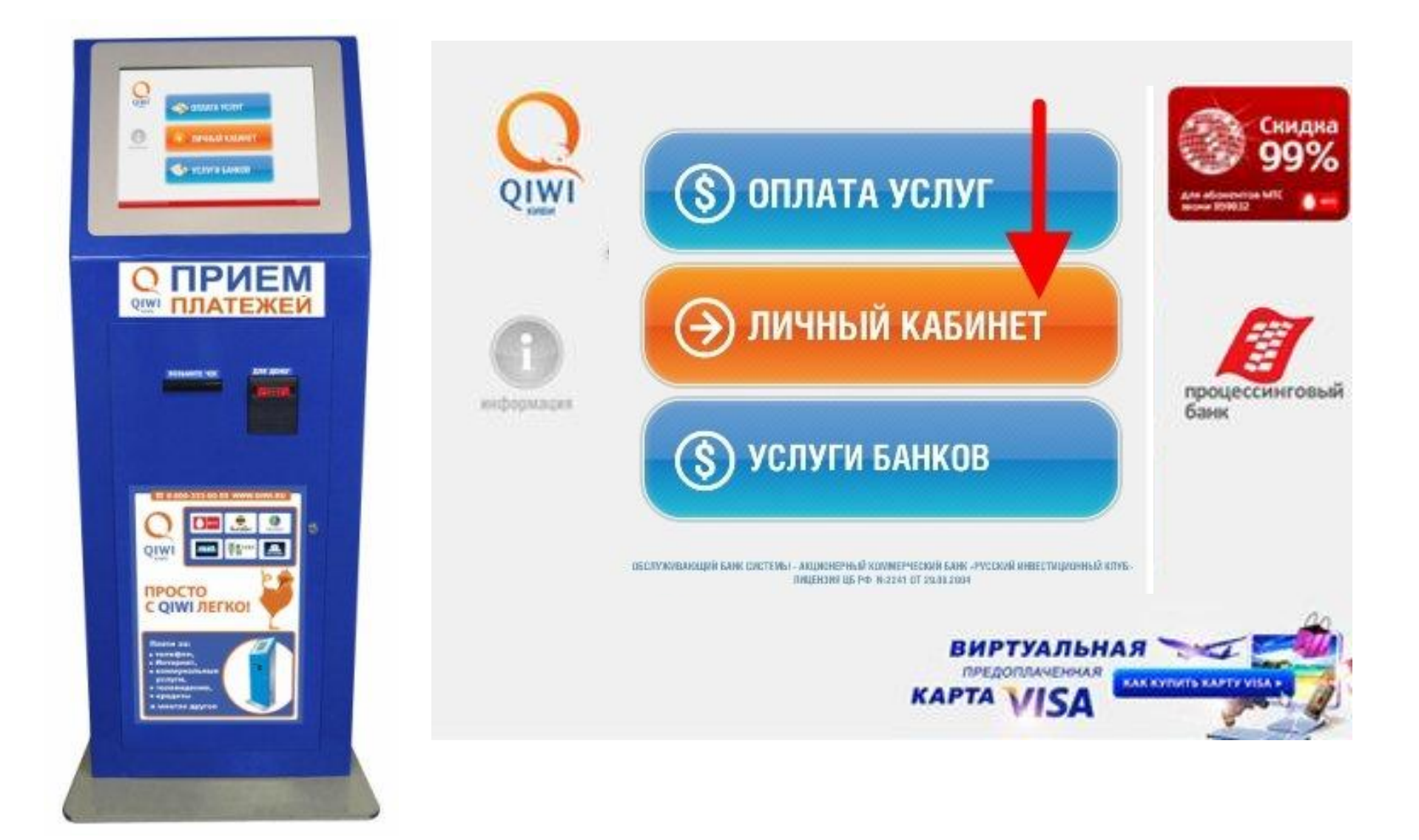

2. Выберите раздел «ЭЛЕКТРОННАЯ КОММЕРЦИЯ» далее раздел «Личный кабинет QIWI».

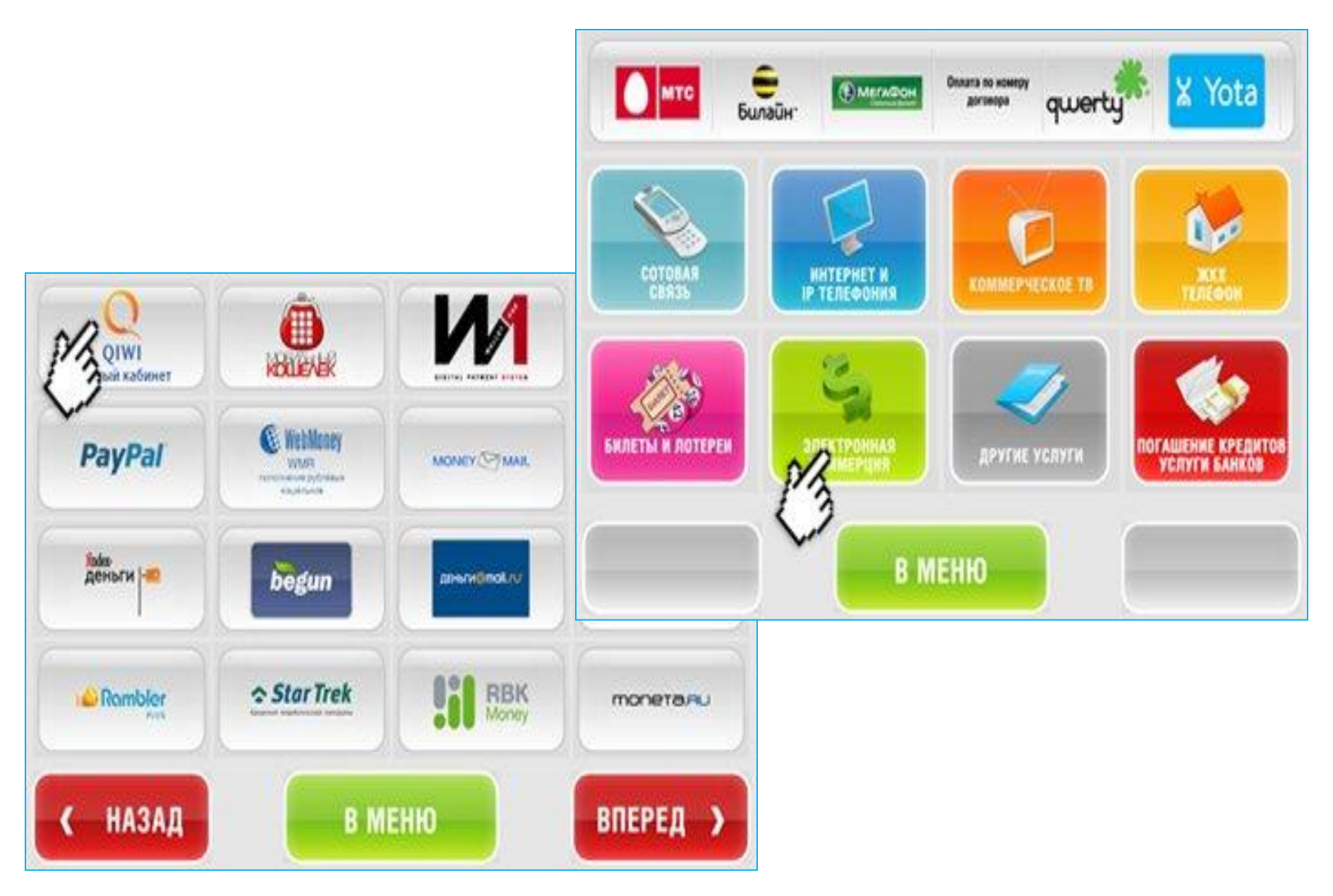

3. Введите номер своего мобильного телефона, на который зарегистрирован Ваш Личный кабинет, и вставьте купюры в купюроприёмник., введите номер своего мобильного телефона, нажмите «Вперед».

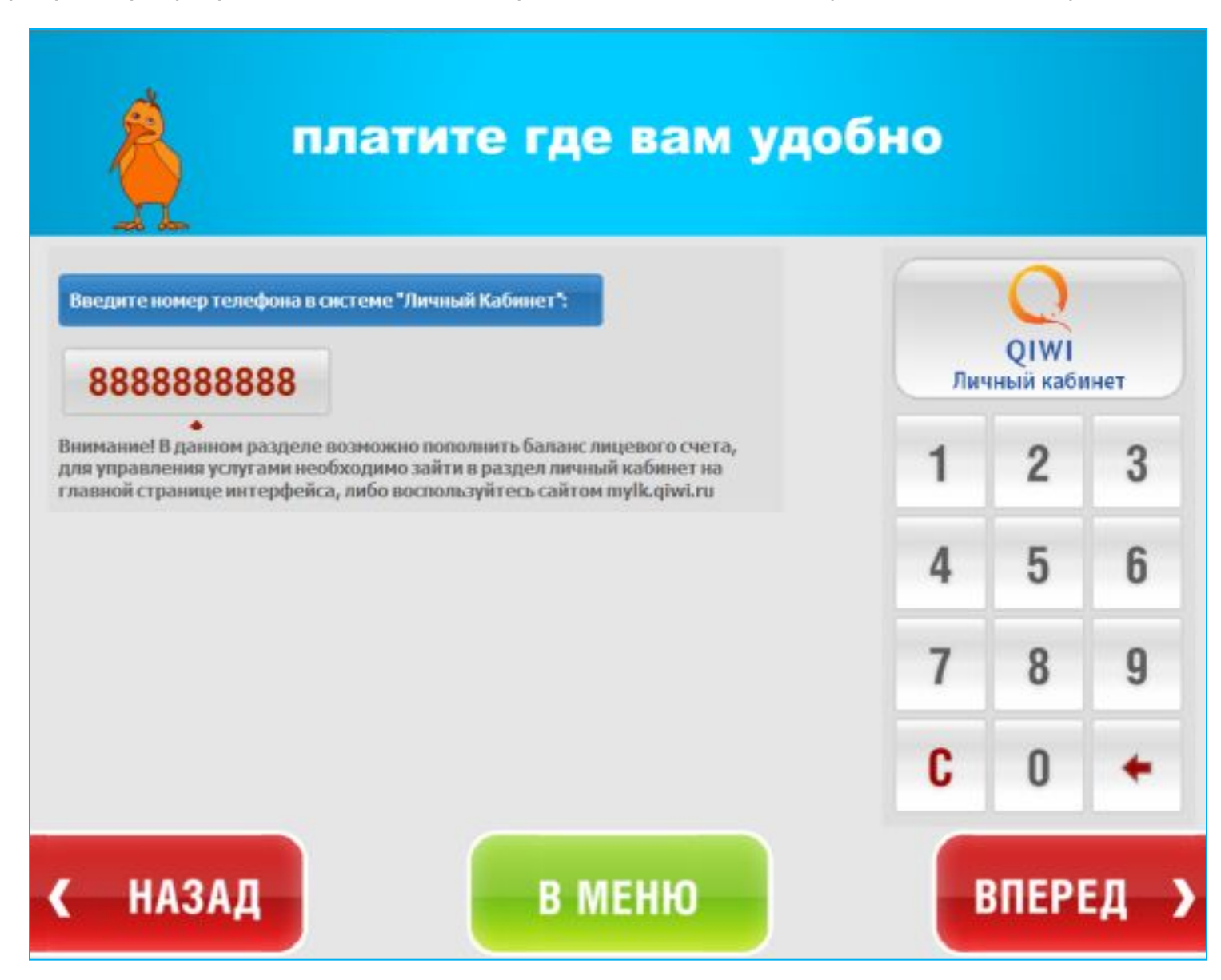

4. Вы можете ввести комментарий к данному платежу, чтобы легче обнаружить его в отчётах. Комментарий вводить не обязательно. Чтобы продолжить пополнение нажмите «Вперёд».

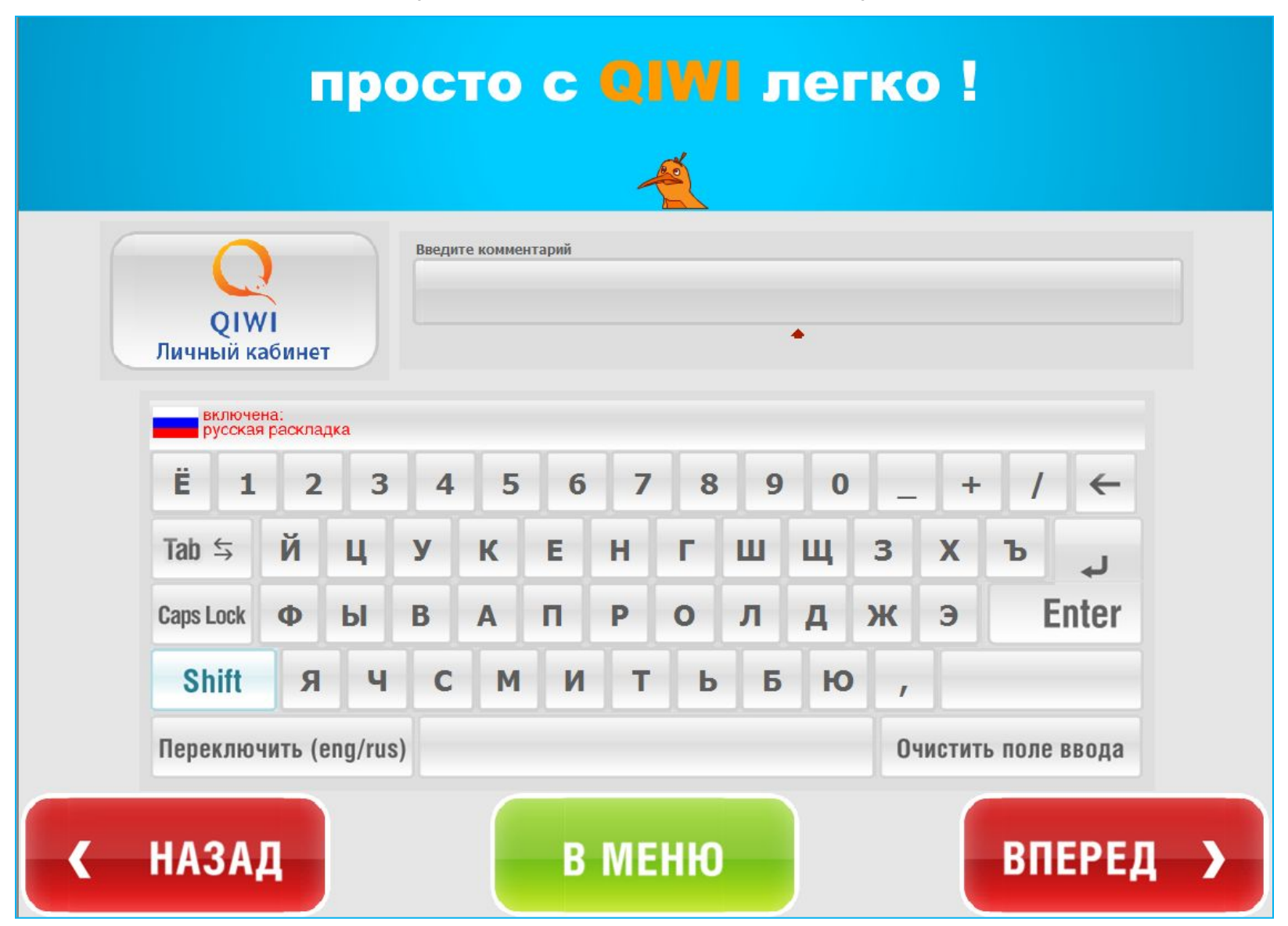

5. Подтвердите правильность набранного номера, нажав «Вперёд».

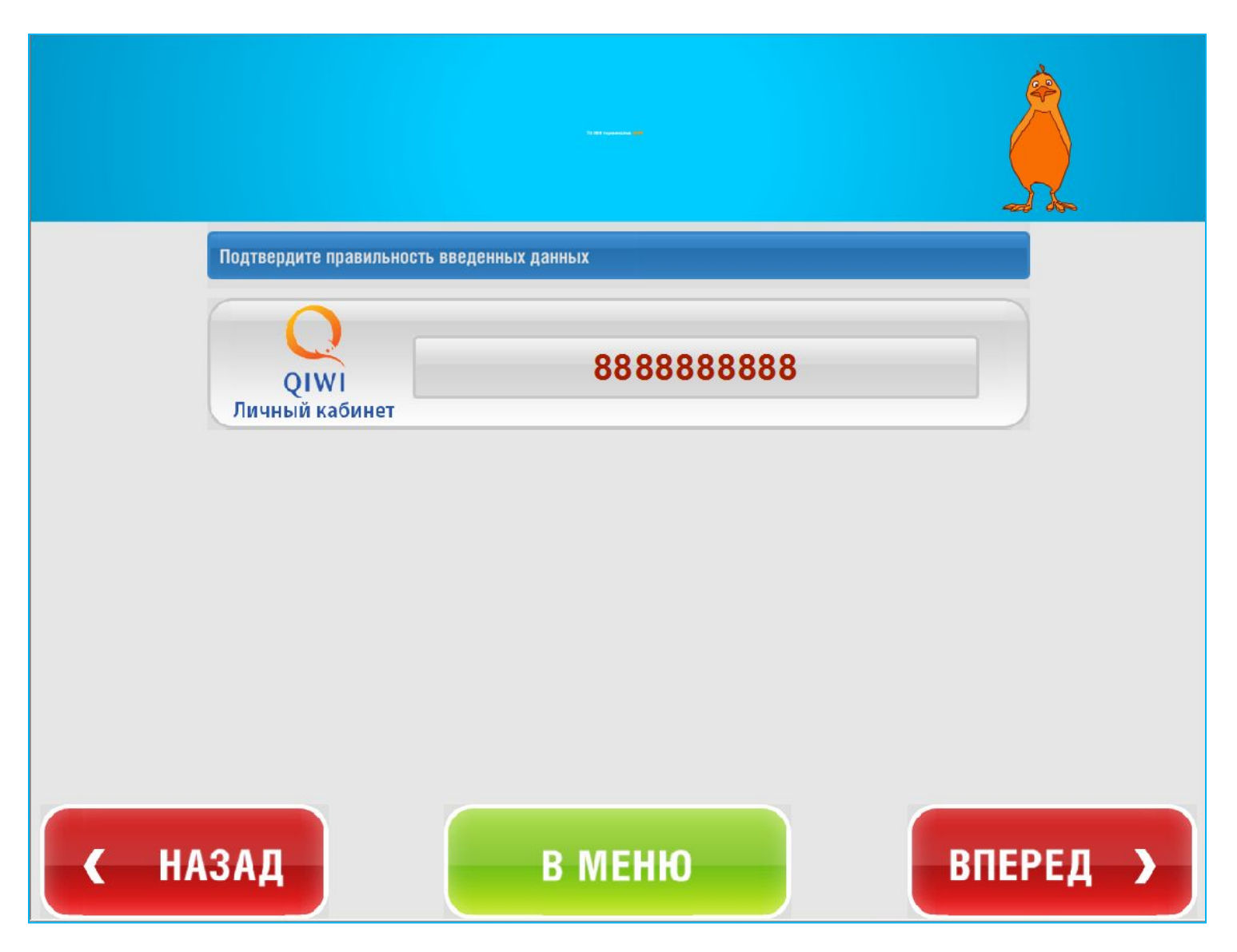

6. Вставьте купюры в купюроприёмник и нажмите «Оплатить».

| Внесение оплаты                                                                                                    |                            |       |
|----------------------------------------------------------------------------------------------------|----------------------------|-------|
| ВНИМАНИЕ, ВНОСИМАЯ СУММА ДОЛЖНА БЫТЬ НЕ МЕНЬШЕ                                                                                                    |                            | РУБ   |
| Внесенная сумма:                                                                                                    | Ę                          | руб.  |
| Комиссия                                                                                                    | %                          |       |
| К зачислению на счет абонента                                                                                                    | руб                        |       |
| <ul> <li>Вставьте купюры в купюроприемник</li> <li>Дождитесь пока в поле "внесенная сумма" появится с</li> <li>Внесенная сумма возврату не подлежит</li> </ul> | сумма внесенных вами денег |       |
| 🛕 АВТОМАТ СДАЧИ Н                                                                                                    | НЕ ВЫДАЕТ                  |       |
| Максимальная сумма платежа для данного провайд                                                                                                    | дера: не ограничена        |       |
|                                                                                                    |                            |       |
|                                                                                                    | ОГ                         | ΙЛАТИ |